## Skeller Data Recovery

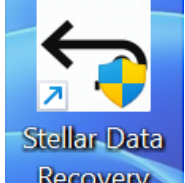

| က်ကာ          |                                                                                                    |
|---------------|----------------------------------------------------------------------------------------------------|
| လိုးကျိ       | ကဝခုၼးချေးမို့အေး(Tupormation) ဃၼစုဝးကျမးမိုတဲ့(အထူး)ဂုတ္လင်္ ဂ်ီအမ်ိဳးတိုင်္၊ ဆူအမ်ိဳး                                                                                                    |
|               | Software ဢဆဲဆဴ. ဢမဲ,မၢထိုင်တေလ်းမျးချေးမုဆဲးဢဆဲရှဝ်းမွတ်,(ဖိတ်.)ပိတ်; ဆဆဲ. တိမဲ                                                                                                    |
|               | 100%                                                                                                    |
| Project Link: |                                                                                                    |
| Install       | <ol> <li>ကွဆ်တာင်းသုတ်းတေလံးပိုတ်, Software File (သင်ဝျႈပီဆ် Zip File လိုင် တေလံံး ၵီး<br/>ဖေါ့ (Extract All) ယဝ်.လိုင်လင်, ပိုတ်,လံံး Software File ကဆ်လူဝ်,လို.ဆဆ်.လံံး။</li> <li>သင်ဝျႈ File ဆဆ်.ၵီးကွၵ်,မျးယဝ်.လိုင်း ခိုဆ်းၵုု,ၶိၵ်းခွုဆိူဝ် Folder ဆဆ်.သွင်ၵမ်းသေ<br/>၊ ခိုဆ်းၶိၵ်းခုုဆိူဝ် Software ဆဆ်.ၵမ်းဆိုင်းသေ ၵုု,တီး Run as administrator တေ<br/>ကွၵ်,မျးဆျႏၵာဆ်ဆိုင်းသေ ခိုဆ်းသိုပ်,တီၵ်း Yes ဂျေးတေလံံးမျး Software ကဆ်ရှဝ်း<br/>လူဝ်,လ်ု.</li> </ol>                                                                                                    |
| လင်္ဂလို      | <ol> <li>ကွဆ်တာင်းသုတ်း ကဝ် USB , Card ,Hardisk , ကဆ်ရှဝ်းလူဝ်,ကဝဝ်ခိုဆ်းချေးမုဆ်းဆွ်းဆဆ်.<br/>သီပ်, စဝ်းတီး Computer ၊ ခိုဆ်းၵွု,တူလု်းဝုံး ကာဆ်ရှဝ်းသိပ်, စဝ်း<br/>(C , D , E , F , G, H) ယဝ်းခိုဆ်းတွင်း Drive ကဆ်ရှဝ်းသီပ်, ဝံ.</li> <li>Inter Index and datas</li> <li>Inter Index and datas</li> <li>Inter Index and datas</li> <li>Inter Index and datas</li> <li>Inter Inter Index and datas</li> <li>Inter Inter I</li></ol> |
|               | ** setter Toolicit for Data Recovery     -□×     ** Setter Toolicit for Data Recovery     -□×       ■ ③ ③ □ ∅     ●     IIII   stellar     IIII   stellar       Select What To Recover     Select What To Recover                                                                                                    |
|               | Everything<br>The Market States 2<br>Leverything<br>Al Data<br>Al Data<br>Al Here and Folders 2                                                                                                    |
|               | Documents, Folders & Emails       Image: Strategy of the Documents, Folders & Emails     Image: Strategy of the Documents, Folders & Emails       Image: Strategy of the Documents, Folders & Emails     Image: Strategy of the Documents, Folders & Emails       Image: Strategy of the Documents, Folders & Emails     Image: Strategy of the Documents, Folders & Emails       Image: Strategy of the Documents, Folders & Emails     Image: Strategy of the Documents, Folders & Emails       Image: Strategy of the Documents, Folders & Emails     Image: Strategy of the Documents, Folders & Emails       Image: Strategy of the Documents, Folders & Emails     Image: Strategy of the Documents, Folders & Emails       Image: Strategy of the Documents, Folders & Emails     Image: Strategy of the Documents, Folders & Emails       Image: Strategy of the Documents, Folders & Emails     Image: Strategy of the Documents, Folders & Emails       Image: Strategy of the Documents, Folders & Emails     Image: Strategy of the Documents, Folders & Emails       Image: Strategy of the Documents, Folders & Emails     Image: Strategy of the Documents, Folders & Emails       Image: Strategy of the Documents, Folders & Emails     Image: Strategy of the Documents, Folders & Emails       Image: Strategy of the Documents, Folders & Emails     Image: Strategy of the Documents, Folders & Emails       Image: Strategy of the Documents, Folders & Emails     Image: Strategy of the Documents, Folders & Emails       Image: Strategy of the Documents, Folders & Emails     Image: Strategy of the Documents, Folders & Emails <td< td=""></td<>                                                                                                    |
|               | Multimedia Files       Water     Multimedia Files       Multimedia Files     Multimedia Files       Multimedia Files     Multimedia Files       Multimedia Files     Multimedia Files       Multimedia Files     Multimedia Files                                                                                                    |
|               | Net                                                                                                    |
|               |                                                                                                    |

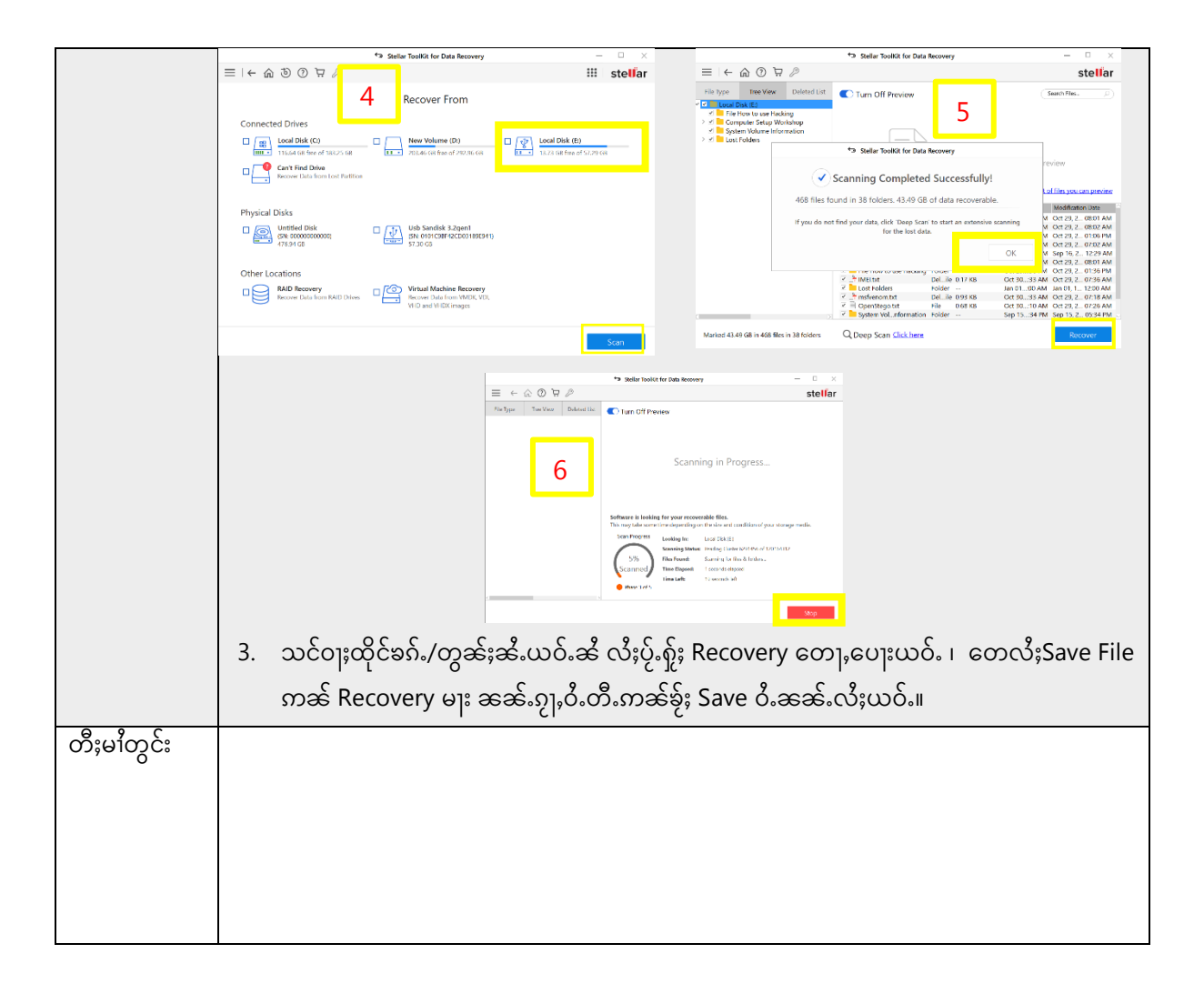